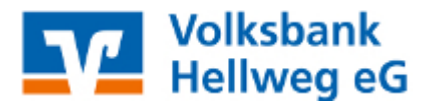

## Thema:

Eingabe des Lizenzschlüssels in VR-Networld

## Voraussetzungen:

- installierte VR-NetWorld Software
- vorhandener Lizenzschlüssel für VR-NetWorld
- 1. Wählen Sie die Schaltfläche Registrierung/Lizenzinformation in der oberen rechten Ecke des Programmfensters aus.

| 2 | Datum           | 2      | Saldo                | Z                    | Währung | 2 | Letzte Aktualisierung 🔬 | 7 4    | -       |
|---|-----------------|--------|----------------------|----------------------|---------|---|-------------------------|--------|---------|
|   |                 |        |                      | 1                    |         |   |                         |        | -       |
|   | a nach Kontoart | ruppie | eruna / Sortieruna   | Sortierung<br>Konten |         |   |                         |        |         |
|   | ohne Gruppier   | ung [  | anach Kreditinstitut | ↑↓                   |         |   |                         |        |         |
|   |                 |        |                      |                      |         |   | Registrierung/Lize      | nzinfo | rmation |
|   |                 |        |                      |                      |         |   | _                       | Ы      | ×       |

2. Wählen Sie im Feld Bankverbindung den Eintrag der Volksbank Hellweg eG aus. Tragen Sie Ihre Kundennummer und den Lizenzschlüssel in die entsprechenden Felder ein. Klicken Sie anschließend auf Online registrieren.

Produktregistrierung

| 9 | 2 | Möchten Sie die Registrierung jetzt vornehmen? |                                            |                                 |  |  |  |  |  |  |
|---|---|------------------------------------------------|--------------------------------------------|---------------------------------|--|--|--|--|--|--|
|   |   | Bankverbindung                                 | 41460116 - GENODEM1SDE - Volksbank Hellweg | ~                               |  |  |  |  |  |  |
|   |   | Kundennummer                                   |                                            |                                 |  |  |  |  |  |  |
|   |   | Lizenzschlüssel                                |                                            | Lizenzschlüssel <u>d</u> rucken |  |  |  |  |  |  |
|   |   | (                                              | Online registrieren                        | Lizenzschlüssel anfordem        |  |  |  |  |  |  |
|   |   |                                                | <u>S</u> chließen                          | <u>H</u> ilfe                   |  |  |  |  |  |  |

## © Volksbank Hellweg eG

**3.** Nach einer erfolgreichen Registrierung färbt sich der Lizenzschlüssel grün und es wird Ihnen der Hinweis "Status Erfolgreich" angezeigt.